## Akcje reklamacyjne

Użytkownik ma możliwość definiowania akcji reklamacyjnych, które wykorzystywane są podczas realizacji procesu reklamacyjnego.

Zarządzanie oraz definiowanie akcji reklamacyjnych możliwe jest z poziomu *Konfiguracja → Handel/Magazyn → Akcje reklamacyjne.* 

|                                                                     | Lista akcji reklamac X |                      |          |          |          |              |              |  |  |
|---------------------------------------------------------------------|------------------------|----------------------|----------|----------|----------|--------------|--------------|--|--|
|                                                                     |                        |                      |          |          |          |              |              |  |  |
| Przeciągnij nagłówek kolumny tutaj, aby pogrupować po tej kolumnie. |                        |                      |          |          |          |              |              |  |  |
|                                                                     | Wartość                | Status               | RLS      | RLZ      | www      | POS          | Aktywna      |  |  |
| ٩                                                                   | RBC                    | RBC                  |          |          |          |              |              |  |  |
|                                                                     | Dodanie elementu       | Do rozpatrzenia      | <b>V</b> | <b>X</b> | <b>V</b> | <b>V</b>     |              |  |  |
|                                                                     | Dodanie elementu prz   | Do rozpatrzenia      |          |          | V        |              | V            |  |  |
|                                                                     | Dodanie elementu prz   | Do rozpatrzenia      |          |          | V        |              |              |  |  |
|                                                                     | Potwierdzenie dokum    | <bez zmian=""></bez> |          |          |          |              | $\checkmark$ |  |  |
|                                                                     | Potwierdzenie dokum    | <bez zmian=""></bez> |          |          |          |              | $\checkmark$ |  |  |
|                                                                     | Zamknięcie reklamacji  | <bez zmian=""></bez> | V        | V        | V        |              | $\checkmark$ |  |  |
|                                                                     | Anulowanie reklamacji  | Anulowana            | V        | V        | V        | V            |              |  |  |
|                                                                     | Otworzenie reklamacji  | Do rozpatrzenia      | V        | V        | V        | $\checkmark$ | $\checkmark$ |  |  |
|                                                                     | Uznanie reklamacji     | Uznana               | V        | V        | V        | <b>V</b>     | $\checkmark$ |  |  |
|                                                                     | Odrzucenie reklamacji  | Odrzucona            | V        | V        | V        | <b>V</b>     | $\checkmark$ |  |  |
|                                                                     | Wydanie towaru do d    | <bez zmian=""></bez> |          | V        |          |              | $\checkmark$ |  |  |
|                                                                     | Przyjęcie towaru od d  | Zrealizowana         |          | V        |          |              | $\checkmark$ |  |  |
|                                                                     | Przyjęcie towaru od KI | <bez zmian=""></bez> |          |          | V        |              |              |  |  |

Lista akcji reklamacyjnych

Przedefiniowane akcje reklamacyjne zaznaczone są kolorem niebieskim i nie ma możliwości ich usunięcia, akcje dodane przez użytkownika wyświetlane są w kolorze czarnym.

## Definiowanie akcji reklamacyjnej

Aby dodać nową akcję reklamacyjną należy wybrać przycisk [**Dodaj**].

| Ogólne                     |                        |                        |  |  |  |  |  |
|----------------------------|------------------------|------------------------|--|--|--|--|--|
|                            |                        | Aktywna                |  |  |  |  |  |
| Akcja                      |                        |                        |  |  |  |  |  |
| Nazwa:                     |                        | •                      |  |  |  |  |  |
| Opis:                      |                        |                        |  |  |  |  |  |
| Status po wykonaniu akcji: | <bez zmian=""> V</bez> |                        |  |  |  |  |  |
| Dostępność                 |                        |                        |  |  |  |  |  |
| RLS RLZ                    | PC                     | 05 Opublikowana na WWW |  |  |  |  |  |

Formularz nowej akcji reklamacyjnej

Formularz nowej akcji składa się z zakładki *Ogólne*, która zawiera pola:

- Nazwa pole obowiązkowe, pozwalające na wprowadzenie 50-cio znakowej nazwy (liter lub cyfr), służącej do opisu obiektu. Nazwa akcji reklamacyjnej musi być unikalna.
- Opis pozwala na szersze opisanie danej akcji reklamacyjnej
- Status po wykonaniu akcji status, jaki przyjmie element reklamacji po wykonaniu akcji (po jej zarejestrowaniu)
- RLS/RLZ oznaczenie na jakim typie reklamacji (sprzedaż/zakup) wykorzystywana jest dana akcja
- POS określenie dostępności akcji reklamacyjnej dla stanowiska sprzedażowego POS
- Opublikowana na WWW określenie dostępności akcji reklamacyjnej dla aplikacji WWW
- Aktywna jeśli parametr jest zaznaczony, oznacza to, że dana akcja reklamacyjna może zostać wybrana na szczegółach elementu reklamacji.